#### PRÉSENTATION DES TÉLÉSERVICES DU COMPTE ASSURÉS AMELI

Pas-à-pas Novembre 2019

#### TÉLÉCHARGEMENT DE L'ATTESTATION DE PAIEMENT D'INDEMNITÉS JOURNALIÈRES

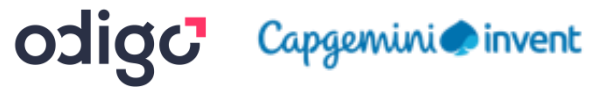

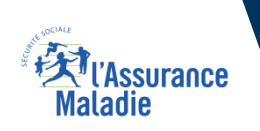

:-

12 12

#### Les principes directeurs du pas-à-pas

Ce pas-à-pas a pour ambition de présenter la démarche des téléservices Téléchargement d'une attestation de droits, téléchargement d'une attestation de paiement d'indemnités journalières, téléchargement d'un relevé fiscal, **étapes par étapes**, pour donner une vision détaillée de la **version assuré**, ainsi que les **bénéfices** associés à ce téléservice, tant pour les assurés que pour les collaborateurs Front-office et Back-office en CPAM.

Il a ainsi vocation à **s'inscrire en complément** des supports de formation existants : le didacticiel qui présente notamment des captures écrans de façon animée à destination des assurés et les modules de e-learning qui permettent de maîtriser le compte dans son ensemble.

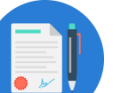

#### **Principes directeurs**

Ce pas-à-pas décrit la réalisation du téléchargement de documents :

- Sur le compte Ameli web
- Sur l'application Ameli smartphone et tablette
- Sur la BMS

#### > Il précise également :

- Les cas d'usage qui peuvent entraîner la sollicitation des téléservices
- Les cas d'exclusion

Ce livret a vocation à être actualisé au fur et à mesure des mises à jour des téléservices concernés.

## Bénéfices de l'utilisation du téléservice

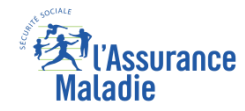

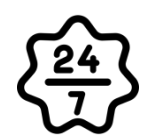

#### Pour les assurés

La possibilité de télécharger son attestation ou son relevé à tout moment de façon autonome, simple et gratuite

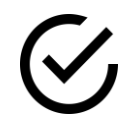

Délivrance immédiate du document et couverture instantanée du besoin

Possibilité de télécharger plusieurs fois le même document

*(attention, le relevé fiscal n'est accessible que pendant 6 mois)* 

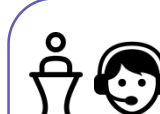

#### **Pour les collaborateurs**

#### <u>Conseillers et Téléconseillers :</u>

- Le flux en accueil et au téléphone est réduit
- Le téléchargement de documents en ligne est très simple à promouvoir en offre sur rebond sur divers motifs nécessitant de joindre un document
- C'est aussi une très bonne porte d'entrée pour promouvoir l'utilisation du compte

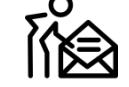

#### Agents de Back-Office :

- Diminution des sollicitations par courrier, donc réduction de la charge en Back-Office
- Diminution des tâches et frais d'affranchissement

### Disponibilité du téléservice sur les différents appareils

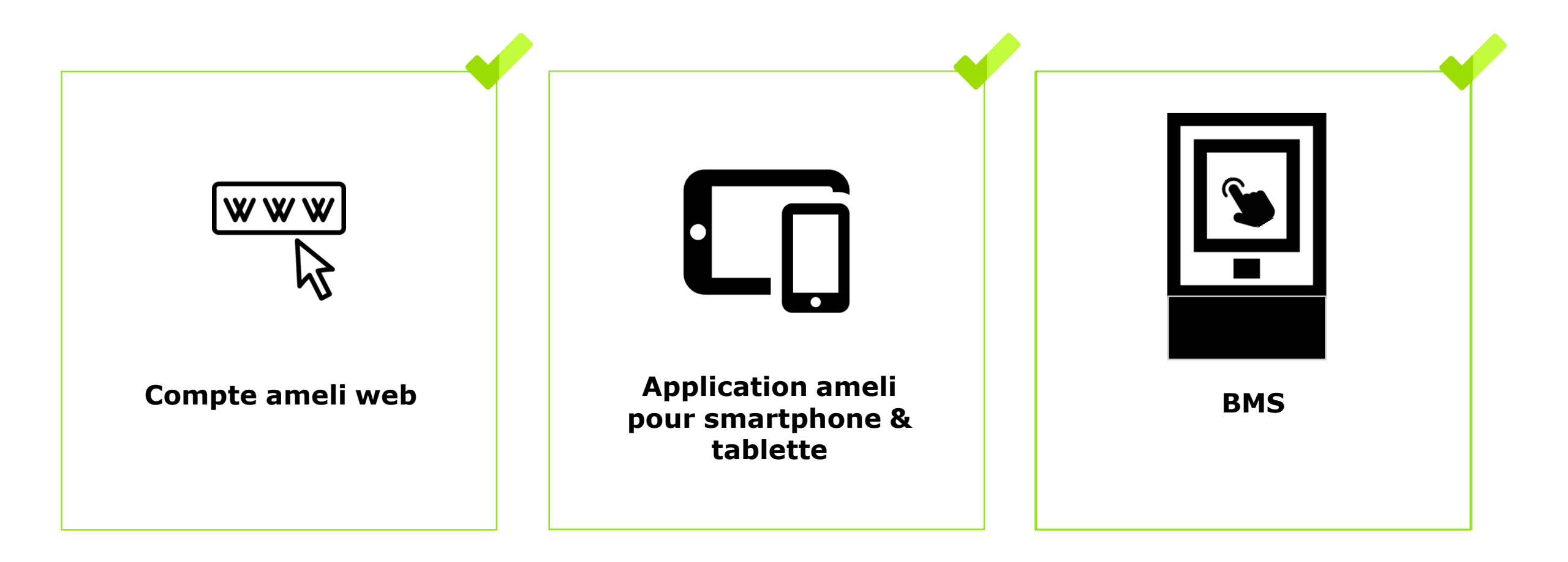

Ki l'Assurance Maladie

#### Principaux cas d'usage possibles du téléchargement d'attestation de paiement d'indemnités journalières

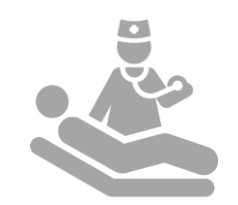

Les bénéficiaires qui ont été en **arrêt maladie et** ont **perçu des indemnités journalières :** 

- Dans les 8 ans qui précèdent (pour les attestations d'IJ)
- Dans l'année qui précède (pour le relevé fiscal)

ATTESTATION DE PAIEMENT D'INDEMNITÉS JOURNALIÈRES Assurance

Maladie

#### Cas d'exclusion du téléservice

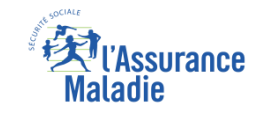

Q

#### Attestation de paiement d'indemnités journalières :

► L'assuré qui veut attester d'un paiement d'indemnités journalières antérieur à 8 ans

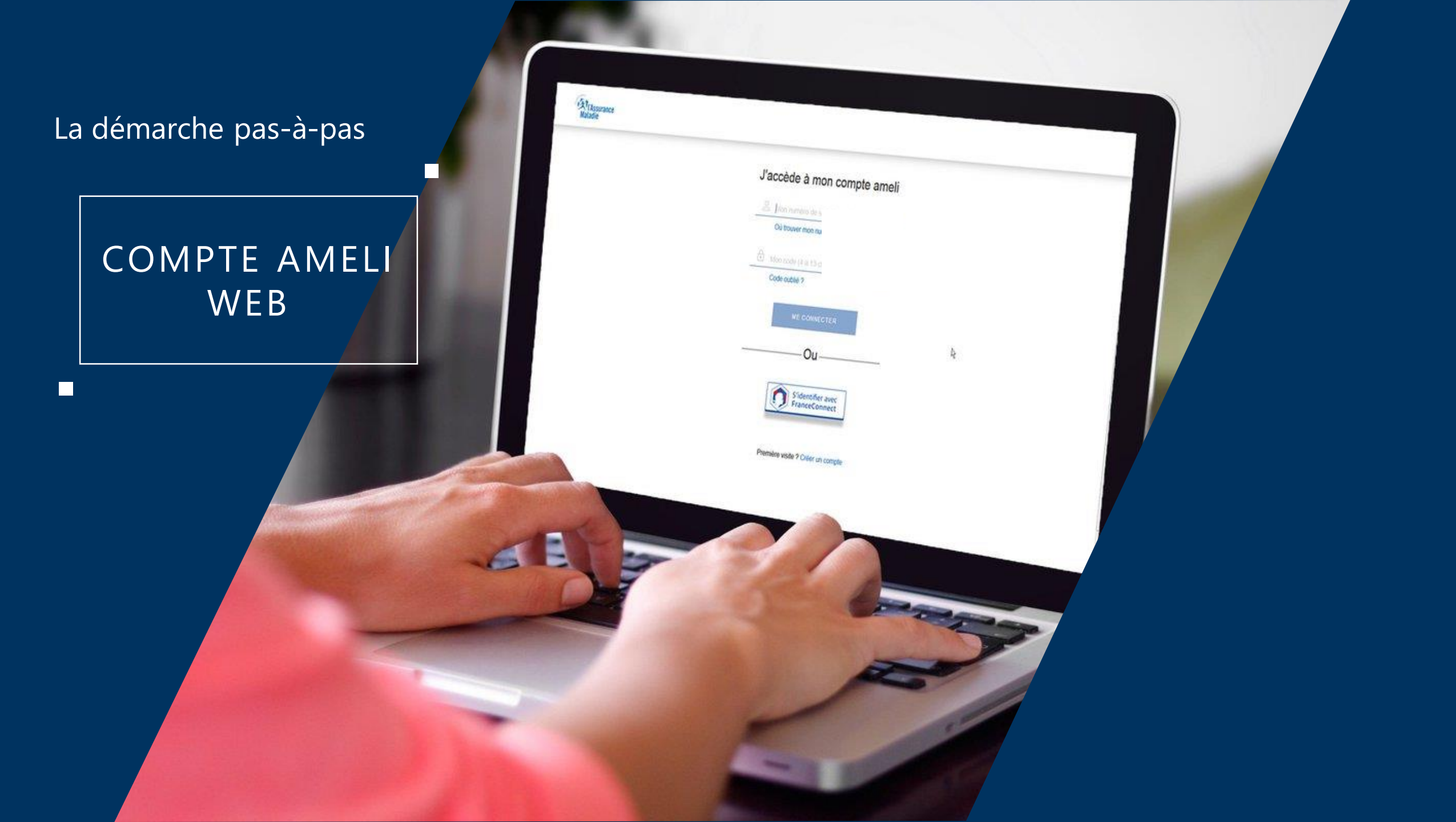

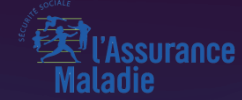

# POSSIBILITÉ 1 VIA MES DÉMARCHES

# La démarche pas-à-pas : étape préalable – Possibilité 1

Il existe 2 points d'accès au téléservice de téléchargement d'attestation de paiement d'IJ

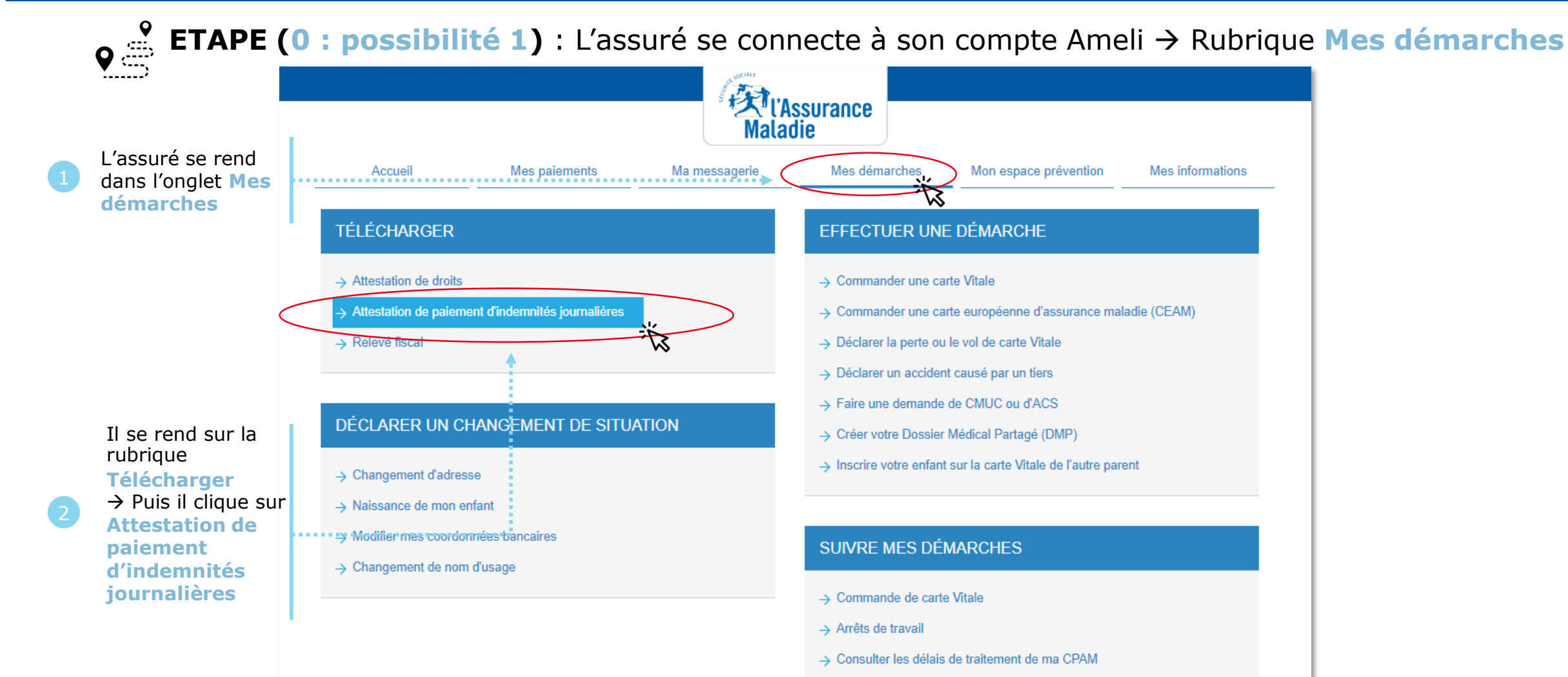

Assurance

**Naladie** 

#### **Assurance** Maladie

## La démarche pas-à-pas : étape 1/1

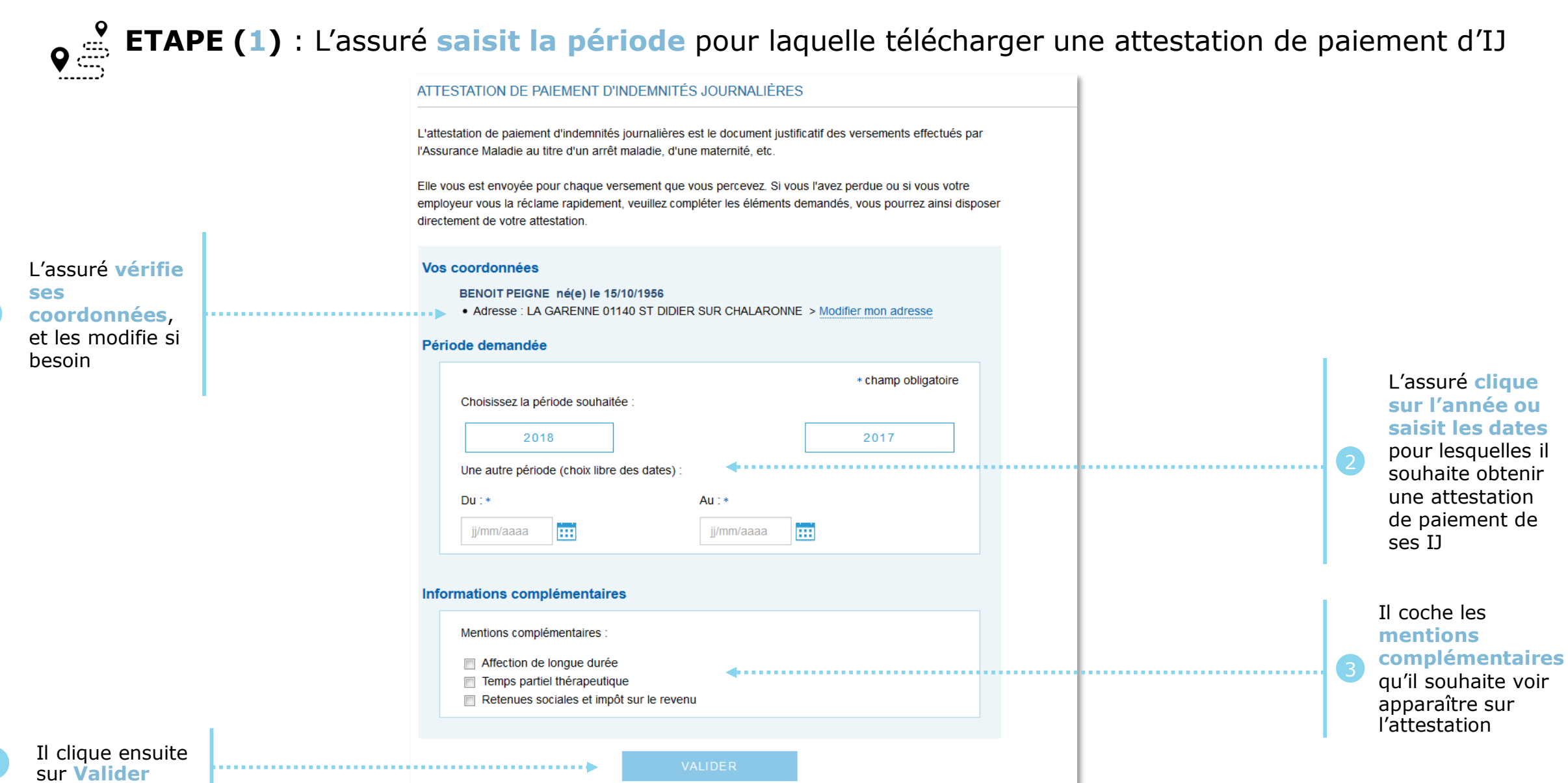

## La démarche pas-à-pas : Edition de l'attestation

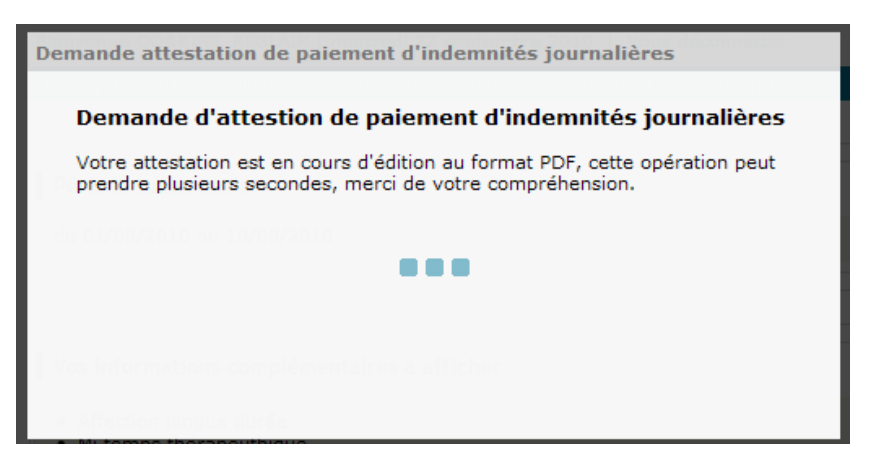

**Durant l'édition de l'attestation**, un message invite l'assuré à patienter

#### TÉLÉCHARGER MON ATTESTATION DE PAIEMENT D'INDEMNITÉS JOURNALIÈRES

Votre attestation de paiement d'indemnités journalières s'est affichée dans une nouvelle fenêtre.

The si votre document ne s'ouvre pas directement, cliquez sur ce lien

Si l'attestation a pu être éditée, un message invite l'assuré à consulter son attestation dans une nouvelle fenêtre.

TÉLÉCHARGER MON ATTESTATION DE PAIEMENT D'INDEMNITÉS JOURNALIÈRES

Votre attestation de paiement d'indemnités journalières s'est affichée dans une nouvelle fenêtre. Si votre document ne s'ouvre pas directement, cliquez sur ce lien

Votre dernière adresse n'est pas connue, merci de nous la faire connaître dans la rubrique Mes démarches / Modifier mon adresse postale

**NOTEZ VOTRE DÉMARCHE !** 

Si l'adresse de l'assuré fait défaut, un message l'invite à la préciser.

surance

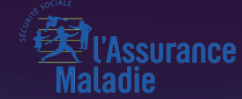

# POSSIBILITÉ 2 VIA MES DÉMARCHES EN 2 CLICS

# La démarche pas-à-pas : étape préalable – Possibilité 2

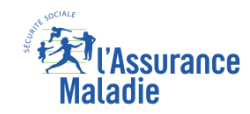

#### Il existe 2 points d'accès au téléservice de téléchargement d'attestation de paiement d'IJ

**ETAPE (0 : possibilité 2) :** L'assuré se connecte à son compte Ameli → Rubrique Mes démarches en 2 clics

Sur la page d'accueil, l'assuré se rend sur la rubrique Mes démarches en 2 clics, il clique sur Attestation de paiement d'indemnités journalières

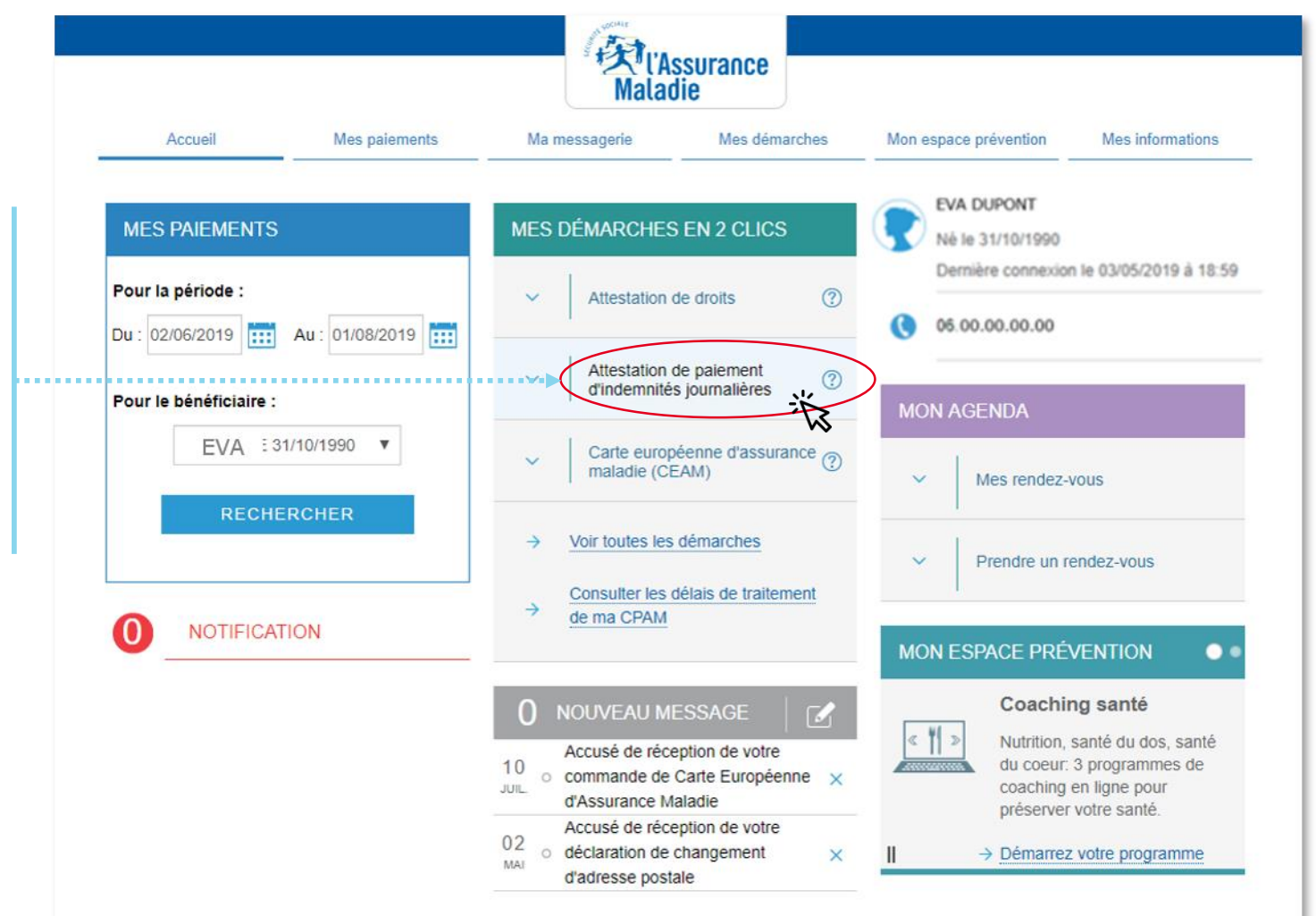

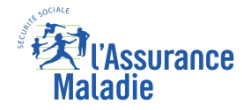

## La démarche pas-à-pas : étape 1/1

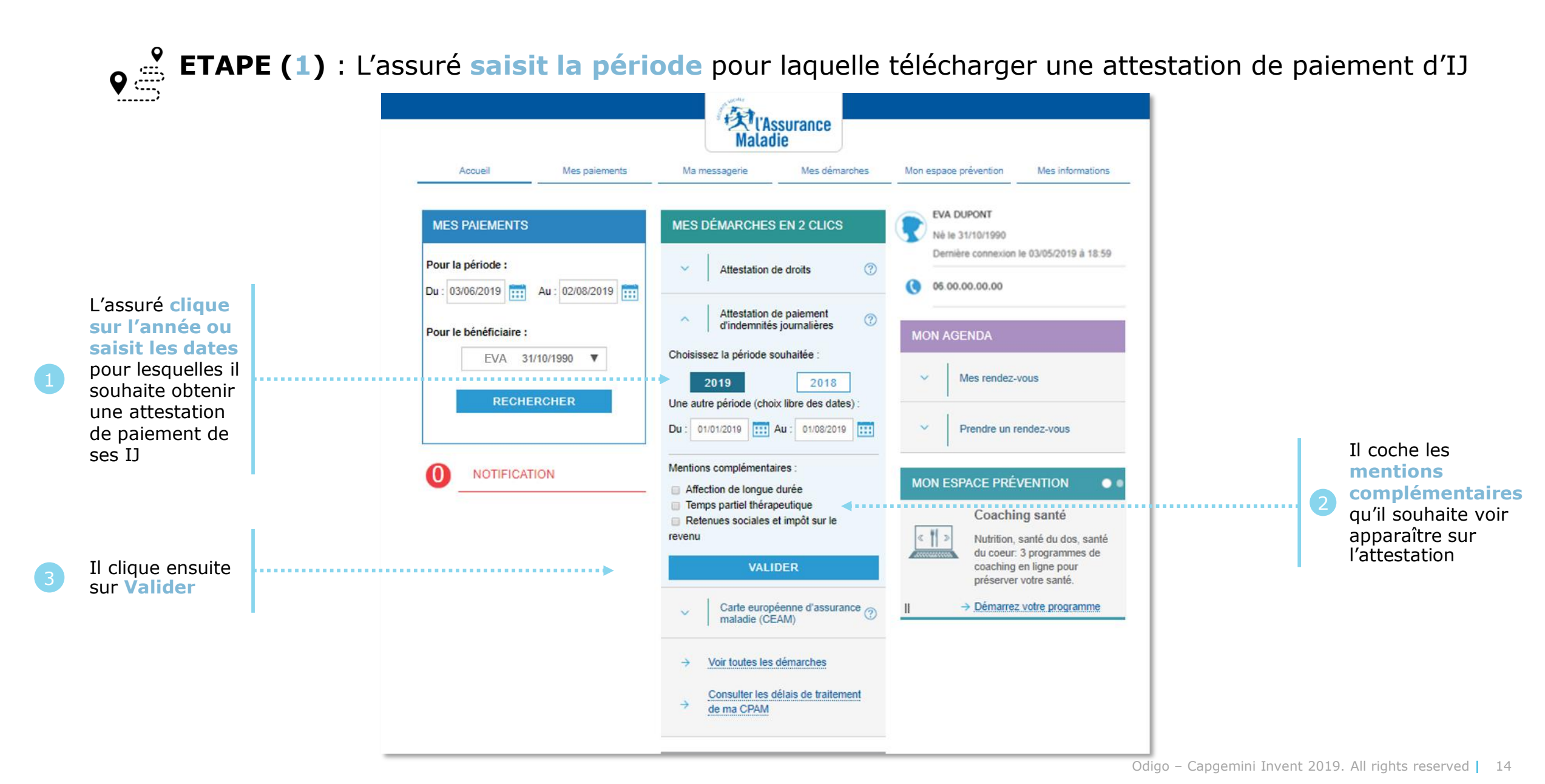

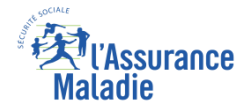

### La démarche pas-à-pas : Suite à la démarche

Si l'attestation a pu être éditée, l'assuré peut la télécharger en format PDF en cliquant sur le lien associé

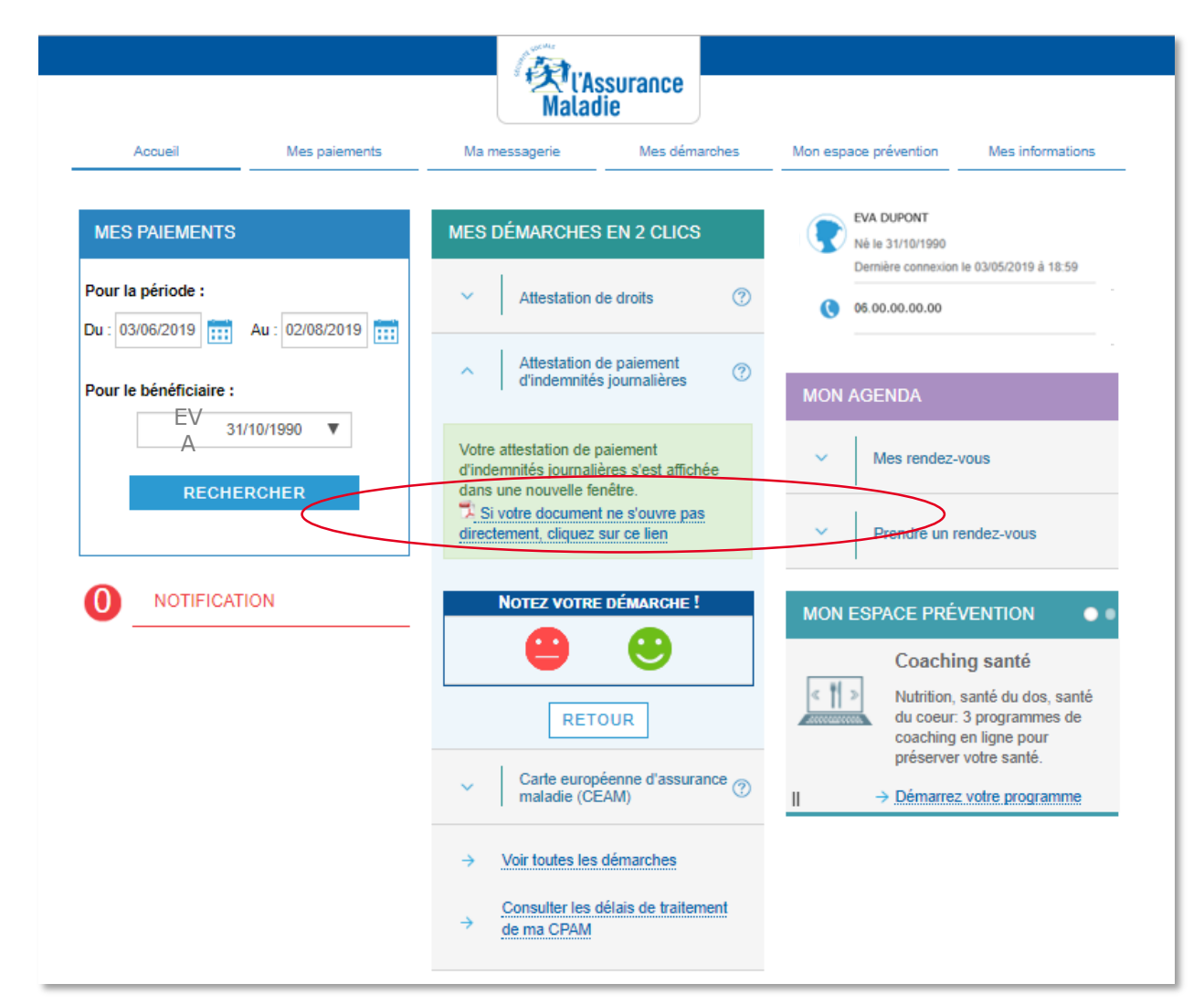

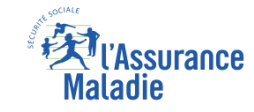

### La démarche pas-à-pas – Terminaison de la démarche

#### **TRAITEMENT** DU TELECHARGEMENT D'ATTESTATIONS DE PAIEMENT D'INDEMNITES JOURNALIERES

Le téléchargement d'une attestation de paiement d'indemnités journalières ayant un résultat immédiat, aucun délai ni aucune communication ultérieure (e-mail, avis de dépôt, etc) ne sont à relever

#### La démarche pas-à-pas

### APPLICATION SMARTPHONE & TABLETTE

3 MENU

NES PAIEMENT

O NOTIFICATION

PROFESSION.

MA MESSAGERIE

Pauline DUPONT

S INFORMATION

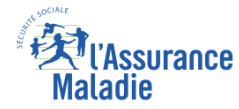

# La démarche pas-à-pas : étape préalable

**ETAPE (0)** : L'assuré se connecte à son compte Ameli  $\rightarrow$  Rubrique Mes documents

10:44 📲 4G 🔳  $\equiv \boxtimes$  $\bigcirc$ 29 ianv 13,82 € 5,24 € TOUS LES DERNIERS PAIEMENTS E) • • • • 83

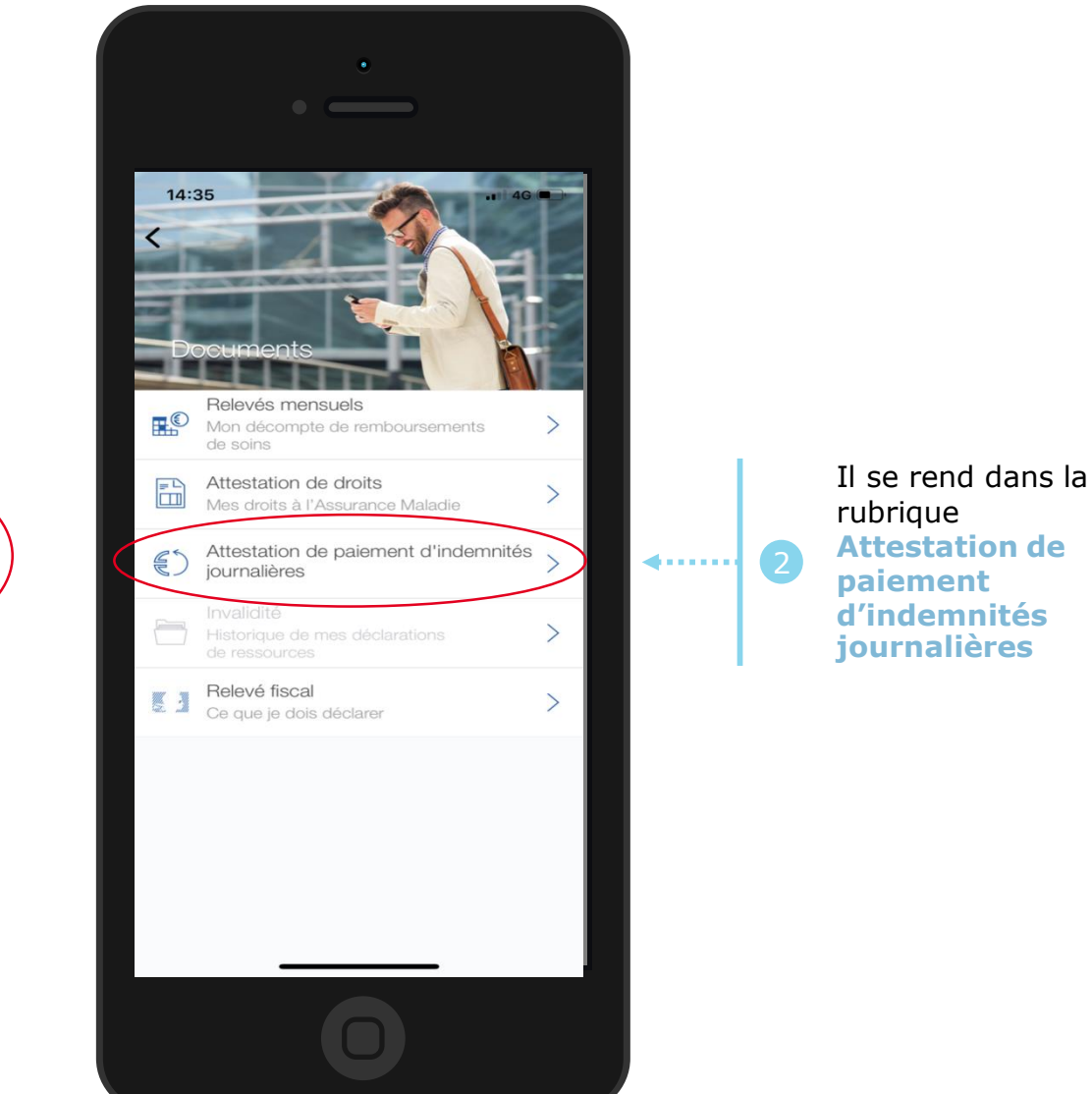

L'assuré se rend dans l'onglet Mes documents

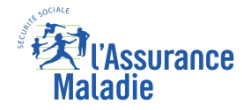

## La démarche pas-à-pas : étape 1/2

**ETAPE (1)** : L'assuré **saisit la période** pour laquelle télécharger une attestation de paiement d'IJ

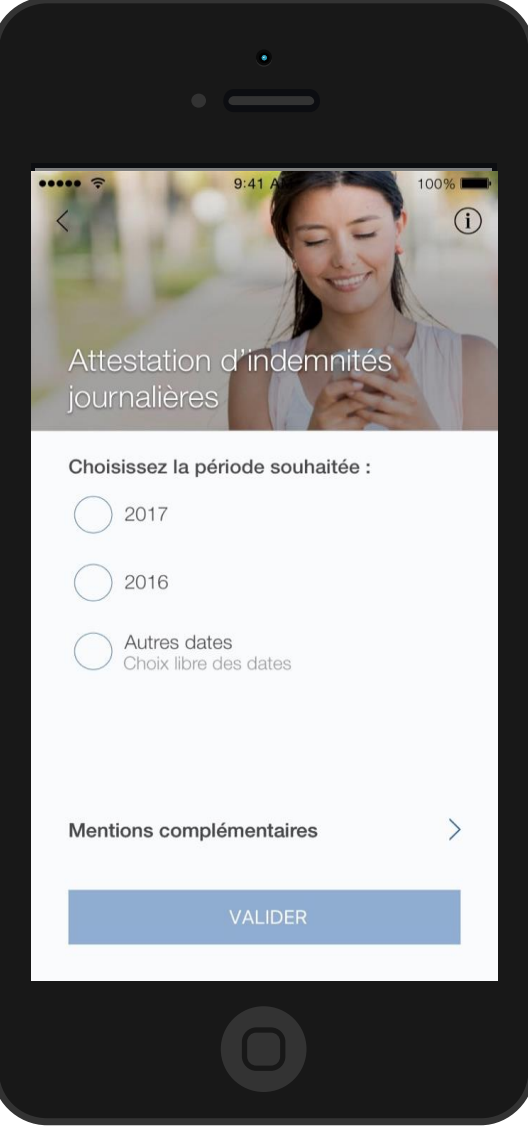

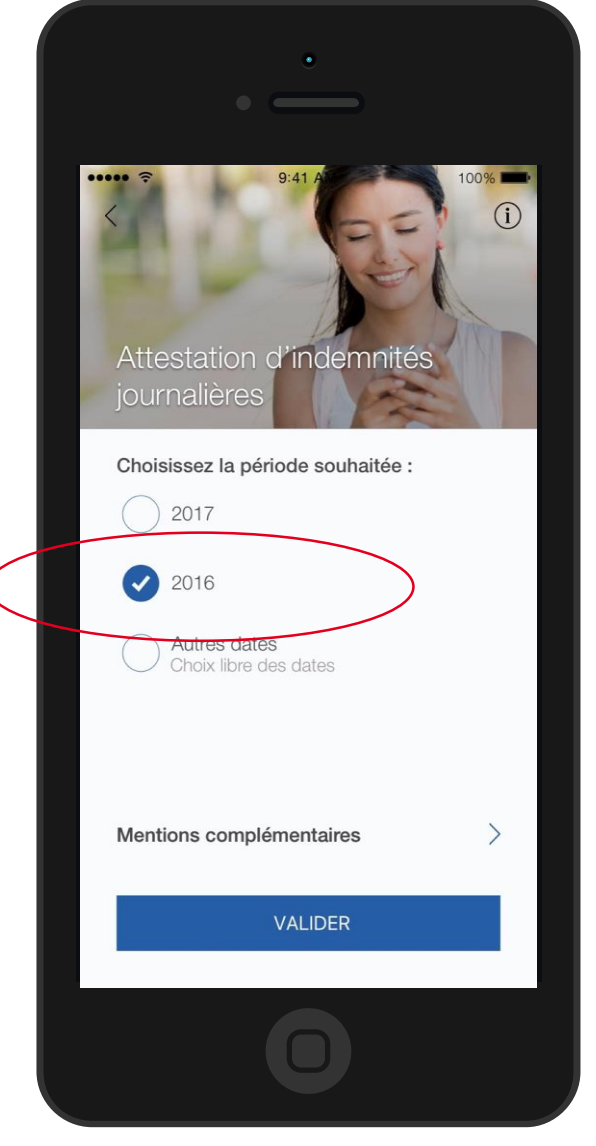

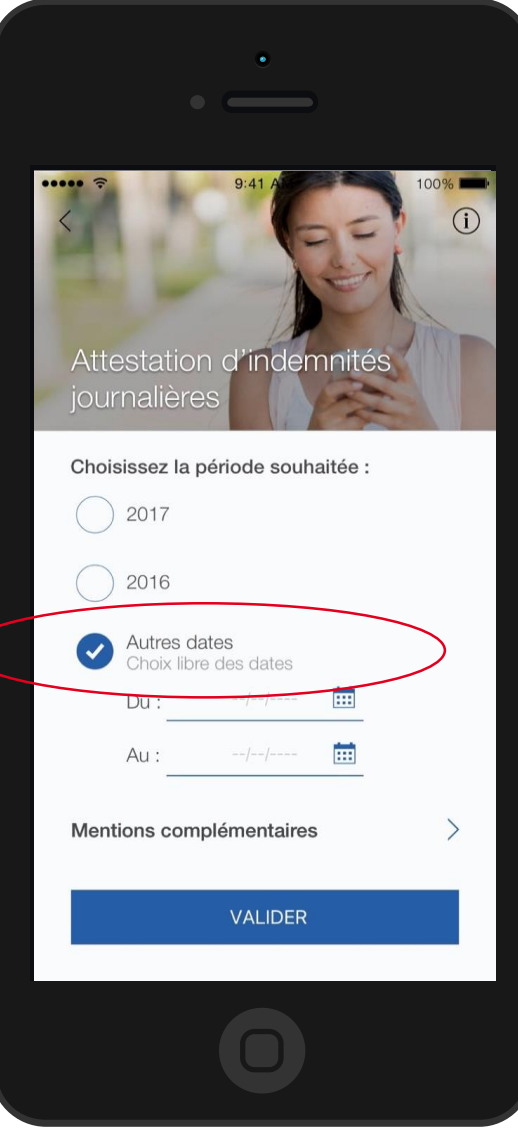

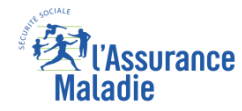

# La démarche pas-à-pas : étape 2/2

**ETAPE (2)** : L'assuré indique les mentions complémentaires qu'il veut voir apparaître

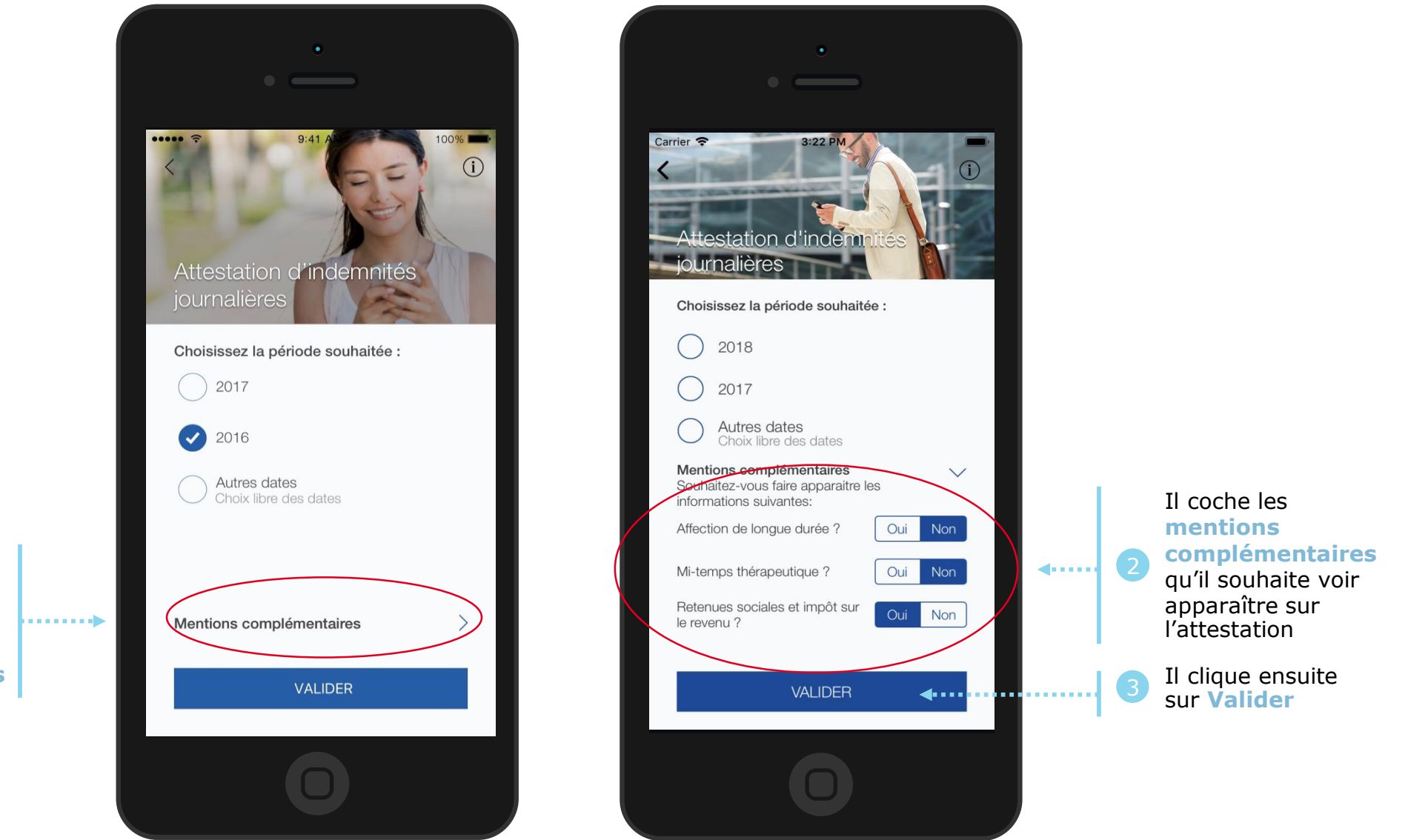

Après avoir saisi la période, l'assuré clique sur Mentions complémentaires

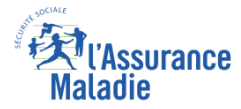

## La démarche pas-à-pas : Edition de l'attestation

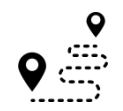

L'attestation est alors immédiatement éditée et s'affiche automatiquement à l'écran

| •                                                                                                    | •                                                                                                    |
|----------------------------------------------------------------------------------------------------|----------------------------------------------------------------------------------------------------|
| •••••○ VIRGIN 중 4:21 PM                                                                                                    | ← ☞ AttestationI 역 🟠 🗄                                                                                                    |
| L'attestation de paiement d'indemnités<br>journalières est le document justificatif des<br>versements effectués par l'Assurance<br>Maladie au titre d'un arrêt maladie, d'un<br>congé maternité, etc.<br>Le service est disponible pour les huit<br>dernières années. | <page-header><image/><text><text><text><text><text><text></text></text></text></text></text></text></page-header>                                                                                                    |
|                                                                                                    | La la ch' 18 11 de s'yapen 199 names à thiremater, aux fetters cau district righter an reprint dat se a transme<br>De grant ar del d'acces et la northcate par la donnes concent la donnesier agris de systèmes concents. |
|                                                                                                    |                                                                                                    |

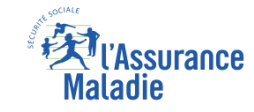

### La démarche pas-à-pas – Terminaison de la démarche

#### **TRAITEMENT** DU TELECHARGEMENT D'ATTESTATIONS DE PAIEMENT D'INDEMNITES JOURNALIERES

Le téléchargement d'une attestation de paiement d'indemnités journalières ayant un résultat immédiat, aucun délai ni aucune communication ultérieure (e-mail, avis de dépôt, etc) ne sont à relever

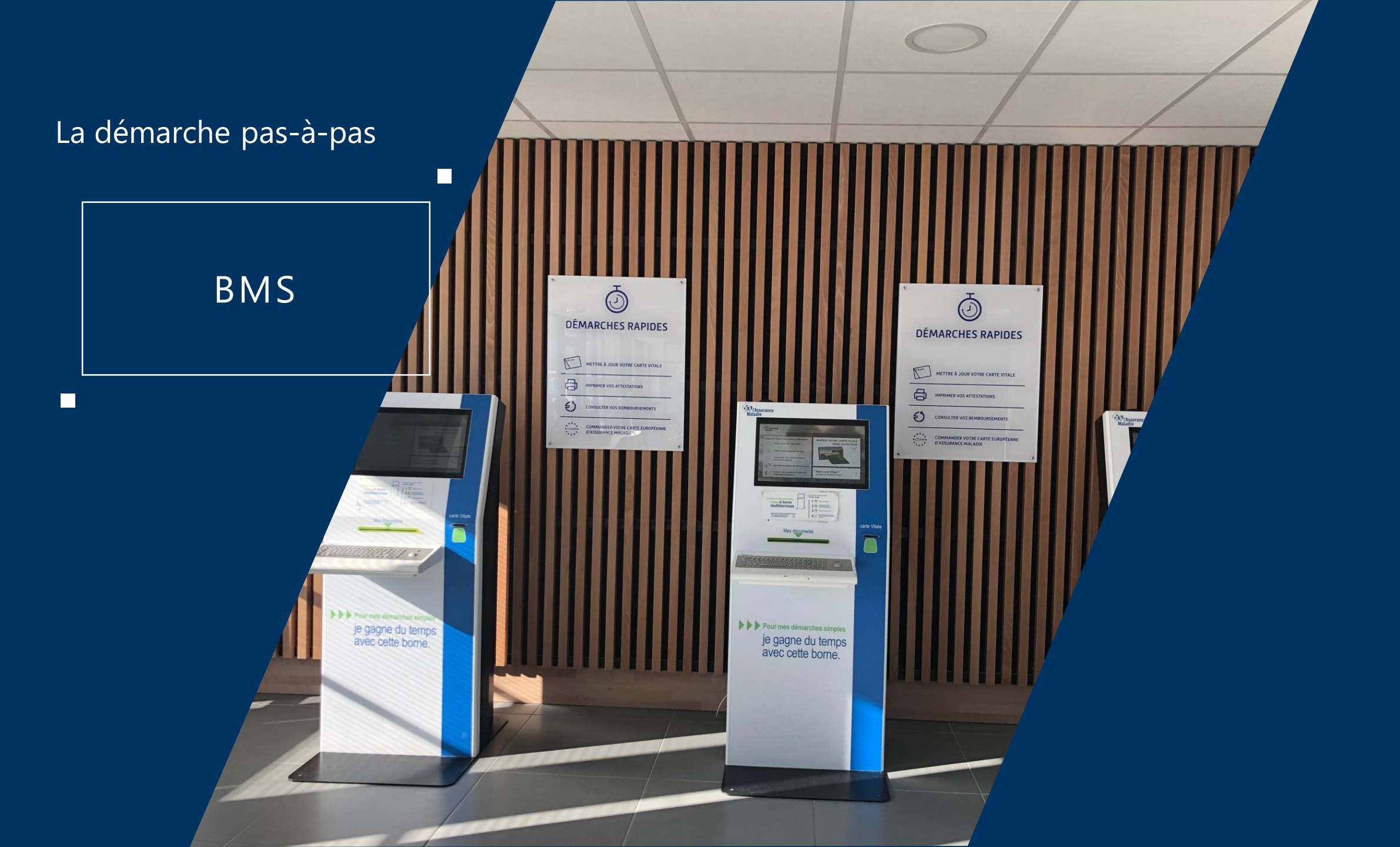

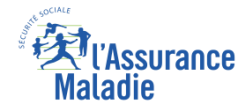

## La démarche pas-à-pas : Etape préalable

ETAPE (0) : L'assuré se connecte sur la borne avec sa carte Vitale et s'authentifie. Il accède à la page des services

| Maladie  | MES SE                                                         | RVICES |                                                    |       |
|----------|----------------------------------------------------------------|--------|----------------------------------------------------|-------|
|          |                                                                |        |                                                    |       |
|          |                                                                |        |                                                    |       |
|          | Mon attestation de droits                                      | ٤      | Mes Paiements<br>(remboursements de soins, rentes) | R     |
| * CEAM * | Mes séjours en Europes<br>Carte Européenne d'Assurance Maladie |        | Autres demandes                                    | 2     |
| (E)      | Mes attestations de paiement d'indemnités journalières         |        |                                                    |       |
|          |                                                                |        |                                                    |       |
|          |                                                                |        |                                                    | 10    |
| 8        | Messages                                                       |        | VOIR MES MESSAG                                    | SES > |

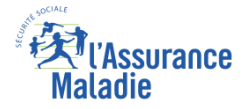

## La démarche pas-à-pas : Etape 1/3

**ETAPE (1)** : L'assuré **précise la période** pour laquelle il souhaite obtenir son attestation

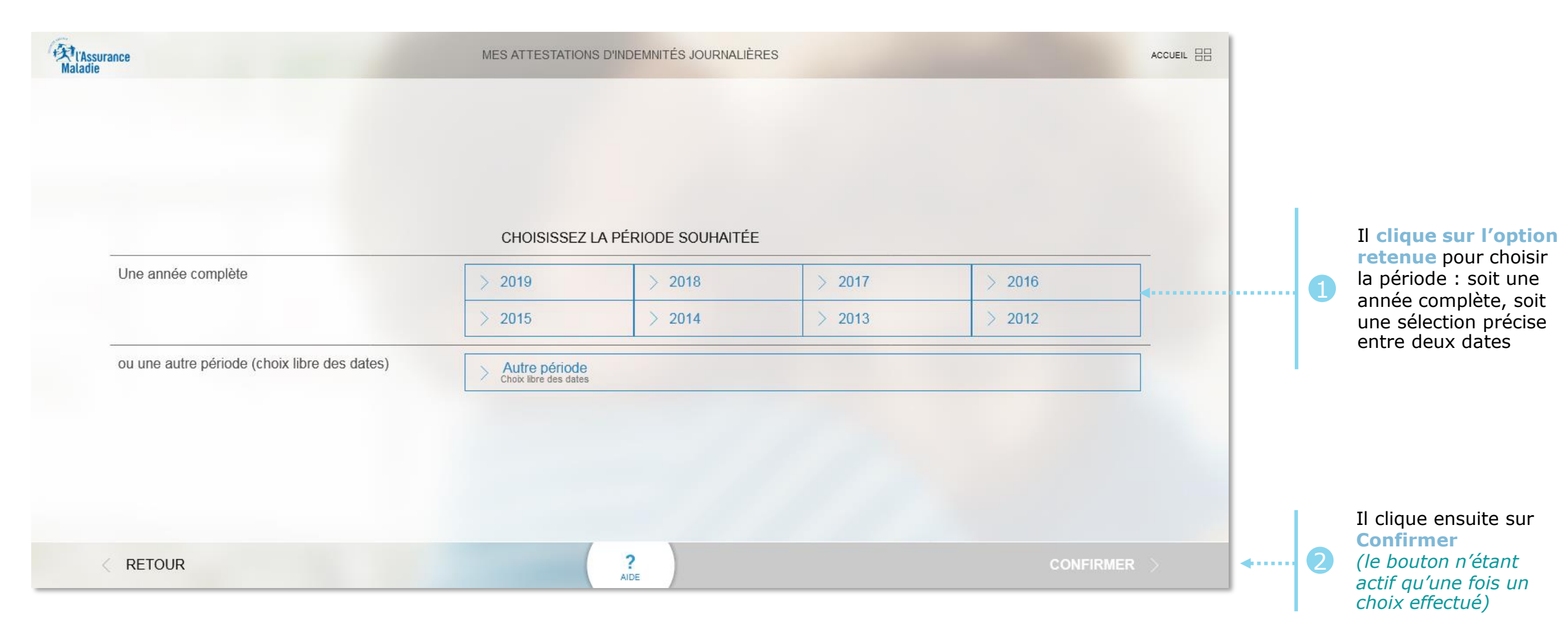

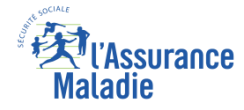

### La démarche pas-à-pas : Etape 1 bis/3

ETAPE (1 bis) : Dans le cas où l'assuré a choisi une sélection précise entre deux dates, il est invité à renseigner les deux dates via des calendriers

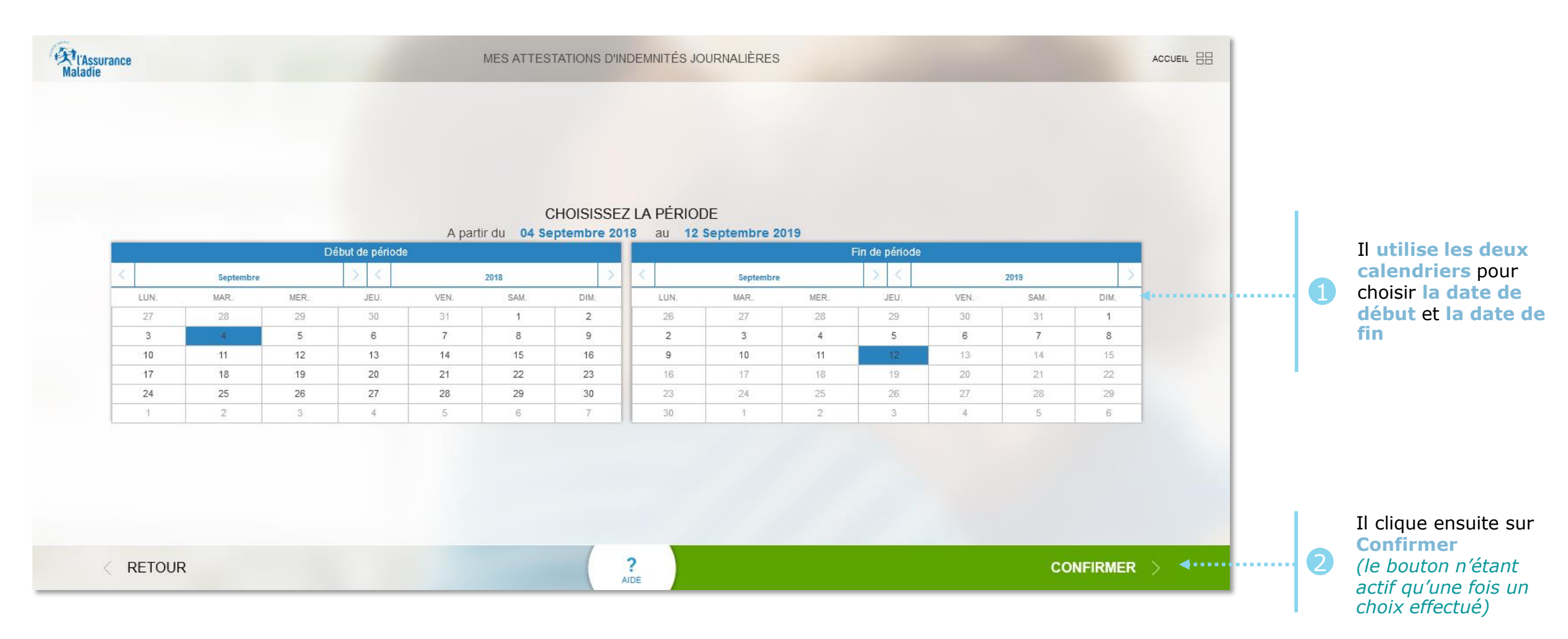

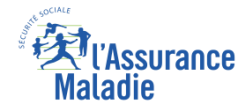

### La démarche pas-à-pas : Etape 2/3

ETAPE (2) : L'assuré doit ensuite choisir les mentions complémentaires qu'il souhaite voir figurer
sur son attestation

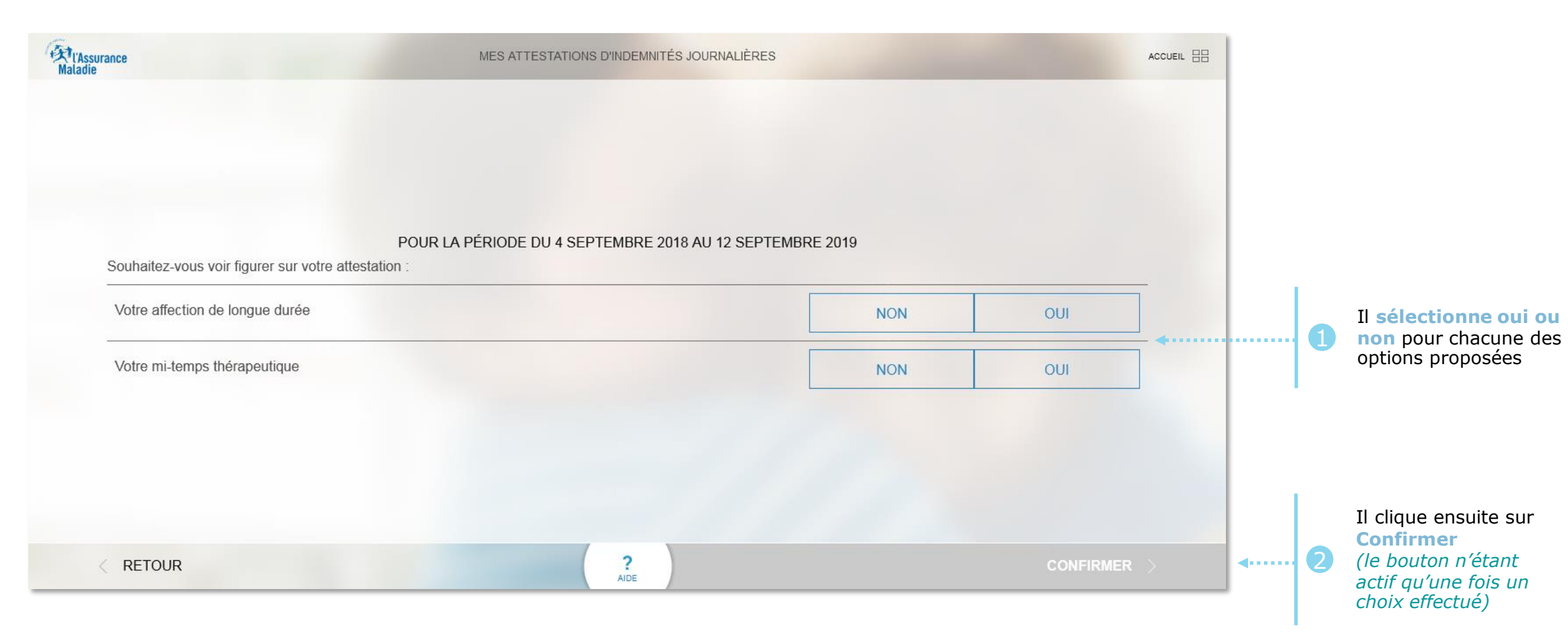

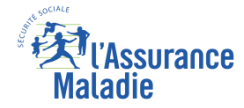

### La démarche pas-à-pas : Etape 3/3

**ETAPE (3)** : L'assuré visualise le document et **peut l'imprimer** directement sur la borne

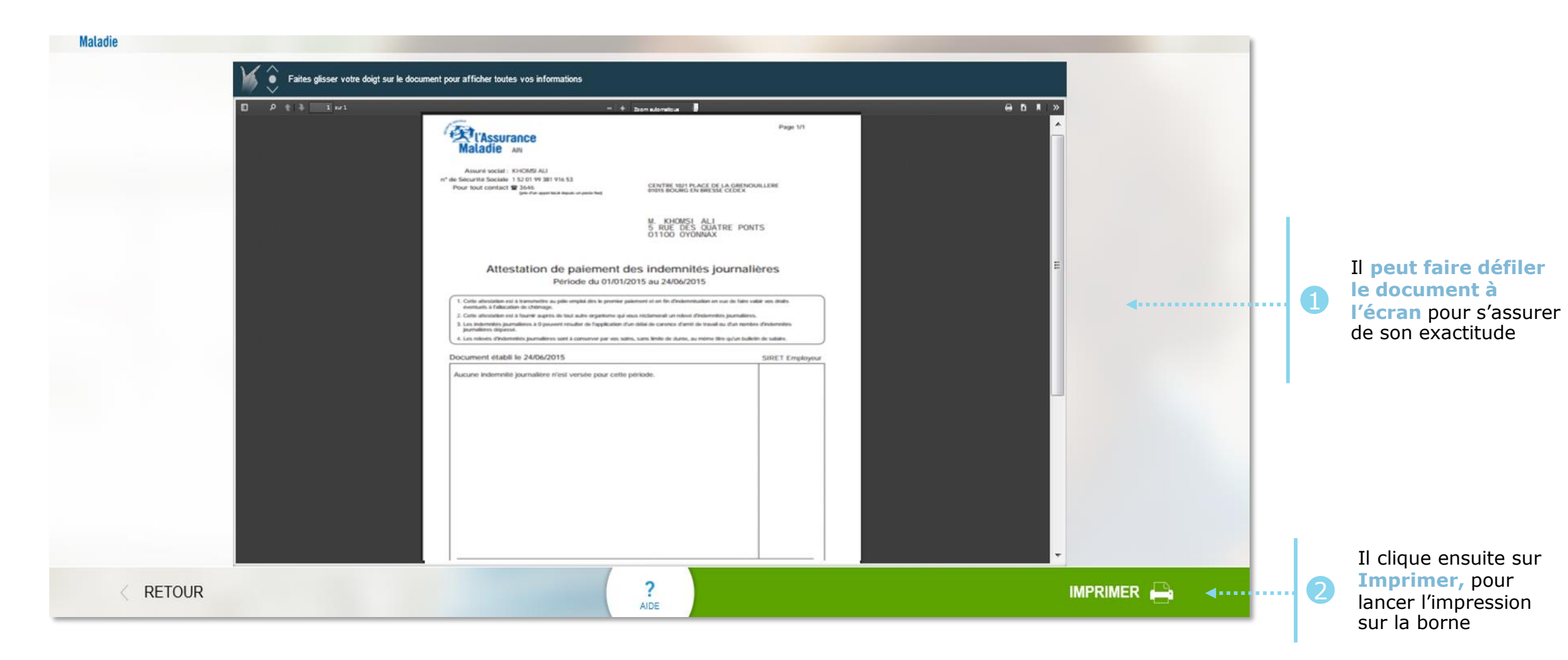

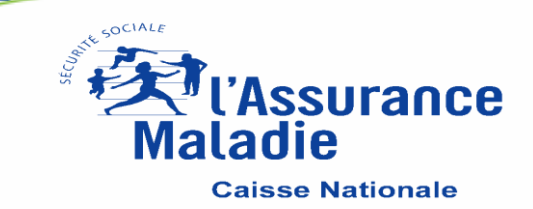